# **Payment Options**

## Please choose the following payment options to deposit the fee:

khalti |

https://khalti.com

## Correction Sewa<sup>™</sup> https://esewa.com.np

- **Step 1:** Visit eSewa/Khalti website or app.
- **Step 2:** Search Trinity International College.
- **Step 3:** Fill all required information.
- **Step 4:** Make the required payment.
- **Step 5:** Get confirmation of the payment from the College.

## fone<sup>®</sup> pay

- **Step 1:** Log in your mobile/online banking.
- **Step 2:** Select Education Fees at Merchant Payment.
- **Step 3:** Search Trinity International College.
- **Step 4:** Fill all required information.
- **Step 5:** Make the required payment.
- **Step 6:** Get confirmation of the payment from the College.

### **QR Code Payment**

- **Step 1:** Log in mobile banking.
- **Step 2:** Scan the QR Code.
- **Step 3:** Enter the required payment.
- **Step 4:** Fill the student's name & ID No. compulsorily in the remarks.
- **Step 5:** Proceed the payment and get the screenshot or download the receipt.
- **Step 6:** Get the confirmation of the payment from the College.

## BANK

NMB Bank Kalanki Branch

Trinity International College A/C No: 0270003227500111

#### **Nepal Investment Bank** Putalisadak Branch Trinity International College A/C No : 01201020252270

**Rastriya Banijya Bank** Teku Branch Trinity International College A/C No: 1700100001390001 Current Account

- **Step 1:** Fill the Student's Name, Class & College ID/Entrance Card Number in voucher.
- Step 2: Make the required payment.
- Step 3:Email a scanned copy of the fee deposit voucher to account@trinitycollege.edu.np or<br/>Viber/WhatsApp at 9851365454, 9851365455.
- **Step 4:** Get confirmation of the payment from the College